Перед тем как начинать работу с данным порталом нужно пройти регистрацию.

#### Регистрация:

- 1. Выбираете гражданство;
- 2. Указываете свои ИИН;

3. Указываете свои e-mail (должен быть активный, в будущем сюда будут приходить уведомления);

4. Придумываете пароль (пароль должен содержать в себе заглавные, маленькие буквы, цифры и символ);

- 5. Подтверждаете свой пароль;
- 6. Ставите галочку «Я не робот» и отвечаете на вопрос;
- 7. Нажимаете кнопку «Зарегистрироваться».

| Гражданство        | Нет                                      |
|--------------------|------------------------------------------|
| E-mail             |                                          |
|                    | Это поле обязательно для заполнения.     |
| Пароль             |                                          |
| Подтвердите пароль |                                          |
|                    |                                          |
|                    | Я не робот                               |
|                    | Kaudigenunken: Probain<br>interhabbeuren |

На этом процедура регистрации завершена. Нажимая кнопку «Войти в систему», где заполняете необходимую информацию о себе.

## Вход в систему:

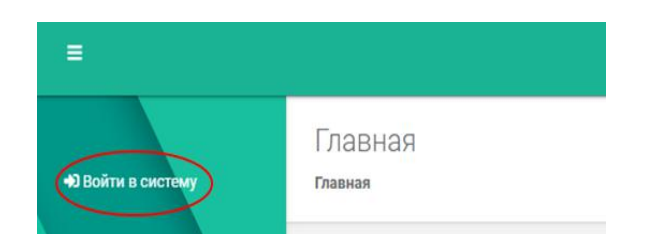

Нажимая кнопку «Войти в систему» вы попадаете на страницу авторизации:

|                                 | Карагандинский государственный |
|---------------------------------|--------------------------------|
|                                 |                                |
| ivanov@list.ru                  |                                |
|                                 |                                |
| Войти в систему                 |                                |
| Забыли пароль?<br>Нет аккаунта? |                                |
| Создать аккаунт                 |                                |

- 1. Вводите e-mail, который указали при регистрации;
- 2. Вводите пароль, который придумали при регистрации;
- 3. Нажимаете кнопку «Войти в систему».

Попадаете в систему.

Если вы забыли пароль, то вам нужно будет нажать кнопку «Забыли пароль»

|                                 | Караганди |
|---------------------------------|-----------|
|                                 |           |
| ivanov@list.ru                  | ]         |
|                                 |           |
| Войти в систему                 |           |
| Забыли пароль?<br>Нет аккаунта? |           |
| Создать аккаунт                 |           |

В открывшемся окне указываете свой e-mail и нажимаете кнопку «Сбросить пароль». На указанный e-mail придет инструкция по восстановлению пароля.

| ivanov( | @list.ru        |              |
|---------|-----------------|--------------|
|         | Сбросить парол  | $\mathbf{>}$ |
|         | Нет аккаунта?   |              |
|         | Создать аккаунт |              |

## Заполнение данных:

| =                                      | Карагандинский государственный технический университет                                                                                                    |  |
|----------------------------------------|----------------------------------------------------------------------------------------------------|--|
| ot_asxat@mail.ru<br>Ф Выйти из системы | Главная<br>Главная                                                                                                    |  |
| Главная Профайл                        | On-line регистрация абитуриентов                                                                                                    |  |
| Образовательные программы              | Уважаемые абитуриенты!<br>Вы находитесь на странице online-perистрации. Для прохождения регистрации следуйте следующим инструкциям:                                                                                                    |  |
| 🗐 Заявки                               | <ul> <li>Зайдите в раздел «Профайл» и заполните обязательные поля:</li> <li>1. Вкладка «Персональные данные»: Фамилии, Ими, Отчество, Гражданство;</li> <li>2. Вкладка «Данные о документе, удостоверлющем личность»: Выберите тип документа и заполните его номер;</li> <li>3. Вкладка «Дарес и контактыв данные»: Накимте кнопку добавить и выберите номер мобильного телефона. Заполните его;</li> </ul>                                                                                                    |  |
| 🚨 Мой профиль                          | <ul> <li>4. Нажмите кнопку «Сохранить».</li> <li>Перейдите в раздел «Образовательные программы».</li> <li>1. Выберите в раздел «Образовательные программы».</li> <li>1. Выберите групту образовательные программ.</li> <li>2. Выберите групту образовательных программ.</li> <li>3. Внизу повятися списко койоразовательных программ.</li> <li>3. Внизу повятися списко койоразовательных программ.</li> <li>4. В открывшейся заявка заполните поля: форма оплаты и языковое отделение;</li> <li>5. Нажмите кнопку «Сохранить».</li> <li>6. В открывшейся заявка заполните поля: форма оплаты и языковое отделение;</li> <li>6. В открывшейся заявка ставьте галочку, что вы подтверждаете достоверность внесённых данных;</li> <li>7. Нажмите кнопку «Сохранить».</li> <li>Cтатус вашей заявки вы можете отследить в разделе «Заявки»</li> </ul> |  |

Нажимаете «Профайл» и попадёте на страницу, где необходимо ввести **Персональные данные:** 

| Имя:   |                  |                                    |
|--------|------------------|------------------------------------|
|        |                  |                                    |
| Отчес  | 2780:            |                                    |
| Дата р | рождения:        |                                    |
| -      | ДД.ММ.ГГГГ       |                                    |
| Пол:   |                  |                                    |
| Муж    | кской            | x -                                |
| Гражд  | данство:         |                                    |
| КАЗА   | AXCTAH           | x <del>-</del>                     |
| Нацио  | ональность:      |                                    |
| каза   | ax .             | X -                                |
| Семей  | йное положение:  |                                    |
| Холо   | ост/Не замужем   | X v                                |
| Докум  | ментальное фото: |                                    |
|        | Перетащите файлы | сюда или нажмите, чтобы загрузить. |
|        |                  |                                    |

Документальное фото – это фотография размером 3х4 (отсканировать и загрузить).

Все строки в обязательном порядке нужно ввести в соответствии с записями как удостоверении личности. После ввода всех данных нужно прикрепить сканированное (или фото с телефона) удостоверение личности.

Данные о документе, удостоверяющем личность:

Информация для этой вклдаки необходимо вводить в соответствии с данными как удостоверении личности. Отсканировать и загрузить удостоверение личности.

В строке «Служба в армии» если у вас уже есть военный билет нужно выбрать категорию «Военнообязанный» и внести данные о военном билете. Отсканировать и загрузить скан/фото военного билета.

| Доку  | иент, удостоверяющий личность:        |                                                     |
|-------|---------------------------------------|-----------------------------------------------------|
| Док   | мент, удостоверяющий личность         | ×                                                   |
| Номе  | ):                                    |                                                     |
| 123   | 645447                                |                                                     |
| Кем в | ыдан:                                 |                                                     |
| Мин   | истерство Юстиции РК                  | ×                                                   |
| Когда | выдан:                                |                                                     |
| -     | 07.05.2015                            |                                                     |
| Срок  | действия удостоверения:               |                                                     |
| =     | 22.06.2020                            |                                                     |
| Доку  | иент, удостоверяющий личность (Файл): |                                                     |
|       |                                       | Перетащите файлы сюда или нажмите, чтобы загрузить. |
|       |                                       |                                                     |
| Служ  | ба в армии:                           |                                                     |
| Hee   | оеннообязанный                        | × -                                                 |

# Социальные характеристики:

В данной вкладке Вам необходимо указать данные об имеющихся у вас социальных льготах или категорий.

| Количество несов, детей или студентов: |     |
|----------------------------------------|-----|
| 0                                      |     |
| Категория обеспеченности:              |     |
| Не малообеспеченная                    | x * |
| Награды:                               |     |
| Выбрать                                |     |
| Квоты:                                 |     |
| Выбрать                                | ×   |
| Необходимо ли общежитие:               |     |
| Не нуждаюсь                            | x - |

В обязательном порядке укажите «нуждаетесь» или «не нуждаетесь» в общежитии.

## Адрес и контактные данные:

В данной вкладке Вам необходимо внести данные о Вашем месте рождения, откуда прибыли, адрес проживания во время учебы, номер городского телефона (если есть), номер мобильного телефона свой и номер мобильного телефона одного из родителей.

| дрес рождения:                     |                              |
|------------------------------------|------------------------------|
|                                    | * Очистить Изменить          |
| трана прибытия:                    |                              |
| KA3AXCTAH                          | ×                            |
| дрес прибытия:                     |                              |
|                                    | <b>ж</b> Очистить 🗹 Изменить |
| дрес проживания во время обучения: |                              |
|                                    | Х Очистить                   |
| дрес прописки:                     |                              |
|                                    | К Очистить С Изменить        |
| онтактные данные:                  |                              |
| омер городского телефона :         |                              |
|                                    |                              |
| Vaanuto                            |                              |
|                                    |                              |
| омер мобильного телефона :         |                              |
|                                    |                              |
| Удалить                            |                              |
| онтакты родителей :                |                              |
|                                    |                              |
| Удалить                            |                              |

#### Образование:

Во вкладке образование Вы указываете данные о законченном среднем, средне-техническом и высшем образовании на основании которого Вы собираетесь поступать в ВУЗ.

| Тил учебного заведения:                                           |   |
|-------------------------------------------------------------------|---|
| Выбрать                                                           | * |
| Область месторасположения учебного заведения:                     |   |
| Выбрать                                                           | 7 |
| Район месторасположения учебного заведения:                       |   |
| Выбрать                                                           | * |
| Статус населенного пункта, в котором находится учебное заведение: |   |
| Выбрать                                                           | * |
| Наименование учебного заведения:                                  |   |
| Выбрать                                                           | * |
| Другое название учебного заведения:                               |   |
| Тип документа:                                                    |   |
| Выбрать                                                           | ÷ |
| 📀 Обычный                                                         |   |
| с отличием                                                        |   |

В обязательном порядке Вам необходимо отсканировать и прикрепить документ об образовании.

Если вы уже стали обладателем образовательного гранта из республиканского бюджета, то вам необходимо указать данные о свидетельстве (указать дату и номер свидетельства).

|                          | ыдачи:                                                                                                    |
|--------------------------|----------------------------------------------------------------------------------------------------|
|                          | 22.06.2020                                                                                                    |
| Серия                    | документа:                                                                                                    |
|                          |                                                                                                    |
| Номер                    | документа:                                                                                                    |
|                          |                                                                                                    |
| Средн                    | и оценка:                                                                                                    |
| 0                        |                                                                                                    |
| Докум                    | ент об образовании:                                                                                                    |
|                          |                                                                                                    |
|                          | Перетащите файлы сюда или нажмите, чтобы загрузить.                                                                      |
| Изуча                    | Перетащите файлы сюда или нажмите, чтобы загрузить.<br>мый иностранный язык:                                             |
| <b>Изуча</b><br>Выбр     | Перетащите файлы сюда или нажмите, чтобы загрузить.<br>мый иностранный язык:<br>ать т                                    |
| Изуча<br>Выбр<br>Дата в  | Перетащите файлы сюда или нажмите, чтобы загрузить.<br>мый иностранный язык:<br>ать *<br>ыдачи гранта:                   |
| Изучае<br>Выбр<br>Дата в | Перетащите файлы сюда или нажмите, чтобы загрузить.<br>мый иностранный язык:<br>ать така така така така така така така т |

## Данные о родителях:

В данной вкладке вводите поочередно данные о родителях: ФИО, профессия и место работы.

## Дополнительно:

Здесь Вы можете указать дополнительные данные касательно трудовой деятельности, о научных достижениях, если они у вас имеются.

При наличии необходимо отсканировать и загрузить медицинскую справку 086.

После ввода всех данных нажимаете кнопку «Сохранить»

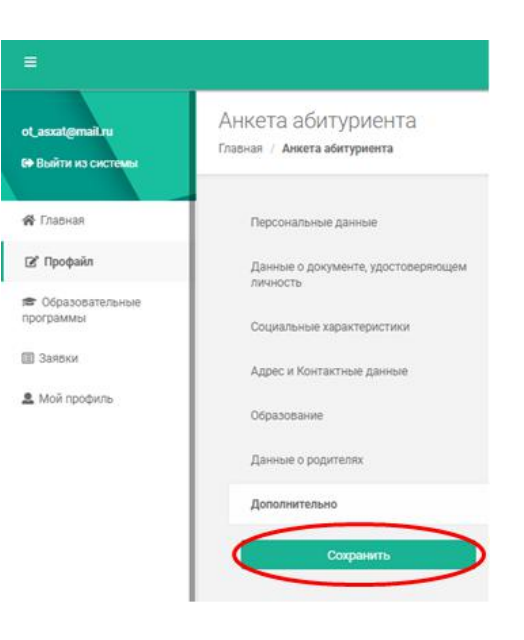

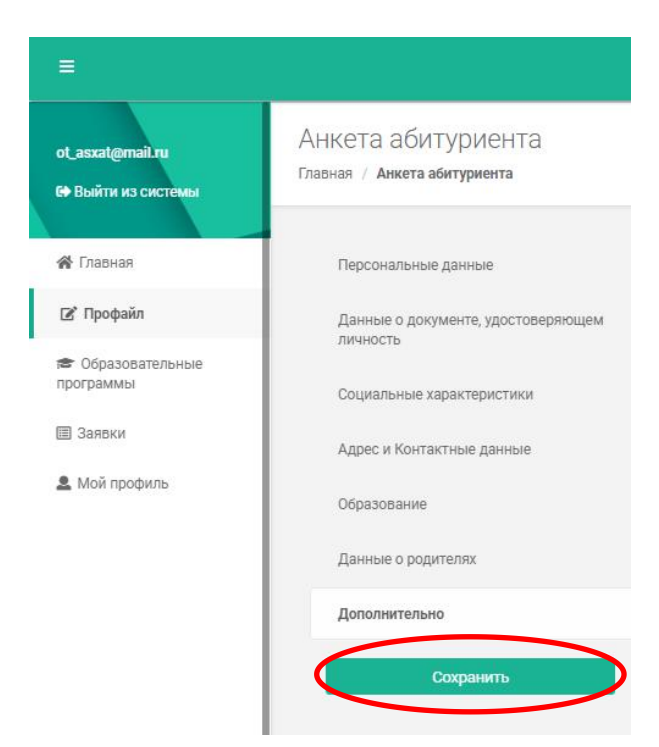

Следующий шаг: выбор образовательной программы.

| ≡.                |                                                                  |                                |  |
|-------------------|------------------------------------------------------------------|--------------------------------|--|
| +ЭВойти в систему | Образовательные программы<br>Главная / Образовательные программы |                                |  |
| 🖀 Главная         |                                                                  |                                |  |
| ♣+ Регистрация    | Фразовательные программы Т Название:                             |                                |  |
| программы         |                                                                  |                                |  |
|                   | <b>Т</b> Форма обучения:                                         | Т Группа:                      |  |
|                   | Выбрать                                                          | Выбрать                        |  |
|                   | <b>Т</b> Уровень обучения:                                       | <b>Т</b> Профильный предмет 1: |  |
|                   | Выбрать                                                          | Выбрать                        |  |

В данной вкладке, используя фильтрацию, Вам необходимо выбрать форму обучения, уровень обучения и группу образовательных программ.

1) Если Вы собираетесь получать **первое высшее образование (платное),** то выбираем во вкладке «Уровень обучения»: первое высшее образование и в списке образовательных программ останутся только необходимые образовательные программы. Затем выбираем ступень обучения: бакалавриат. И после этого в отфильтрованном списке подаём заявку на выбранную образовательную программу согласно Ваших профильных предметов.

P.S.: список образовательных программ Вы можете найти на сайте Университета: <u>http://www.kstu.kz/wp-content/uploads/2020/06/Obrazovatelnye-</u> programmy-v-razreze-profilnyh-predmetov.pdf

2) Если Вы собираетесь получать **первое высшее сокращённое образование** (платное), то выбираем во вкладке «Уровень обучения»: первое высшее сокращённое образование и в списке образовательных программ останутся только необходимые образовательные программы. Затем выбираем ступень обучения: бакавлариат. И после этого в отфильтрованном списке подаём заявку на

выбранную образовательную программу согласно Ваших профильных предметов. На выбор предоставляется два варианта: ДОТ (дистанционный формат) и традиционный формат. Данный вид образования Вы можете выбрать при наличии среднетехнического образования, которая соответствует выбранной специальности бакалавриата.

3) Если Вы собираетесь получать **второе высшее образование (платное),** то выбираем во вкладке «Уровень обучения»: второе высшее образование и в списке отфильтрованных образовательных программ и подаёте заявку на выбранную Вами образовательную программу. Данный вид образования Вы можете выбрать при наличии имеющегося у Вас первого высшего образования.

**Например:** Вы собираетесь поступить в ВУЗ после ЕНТ на полную платную форму обучения в группе образовательных программ «Информационные технологии».

| Образовательные программы     |                                | ^                              |
|-------------------------------|--------------------------------|--------------------------------|
| <b>Т</b> Название:            |                                |                                |
| <b>Т</b> Форма обучения:      | Т Группа:                      | <b>Т</b> Ступень обучения:     |
| (×дневная) ×                  | ×Информационные технологии ×   | ×бакалавриат ×                 |
| <b>Т</b> Уровень обучения:    | <b>Т</b> Профильный предмет 1: | <b>Т</b> Профильный предмет 2: |
| «Первое высшее образование) × | Выбрать                        | Выбрать                        |

После указания критерии по фильтрации Вам станет доступен список специальностей, имеющиеся в нашем вузе по данной образовательной программе, по которой Вы можете получить высшее образование

| Форма обучения:                                                                                          |          | ▼Группа:                       |                                          |                                                                                                    | <b>Т</b> Ступень обучения: |                                                               |                                     |
|----------------------------------------------------------------------------------------------------|----------|--------------------------------|------------------------------------------|----------------------------------------------------------------------------------------------------|----------------------------|---------------------------------------------------------------|-------------------------------------|
| «дневная                                                                                                 | ×        | ×Информационные технологии ×   |                                          |                                                                                                    | (×бакалав)                 | риат                                                          |                                     |
| Уровень обучения:                                                                                        |          | <b>Т</b> Профильный предмет 1: |                                          |                                                                                                    | <b>Т</b> Профилы           | ный предмет 2:                                                |                                     |
| «Первое высшее образование                                                                               | ×        | Выбрать                        |                                          | ×                                                                                                    | Выбрать                    |                                                               |                                     |
| ow 10 🗸 entries                                                                                          |          |                                |                                          |                                                                                                    |                            |                                                               |                                     |
| ow 10 v entries                                                                                          |          | I.                             | Illution                                 | Фанультет                                                                                                    |                            | Ступень обучения                                              |                                     |
| w 10 v entries<br>азвание<br>) П-медицина                                                                |          | 11                             | Шифр I1<br>6806103                       | Факультет<br>Факультет инновационных технологий                                                                             | 11                         | Ступень обучения                                              | Подробнее                           |
| w 10 v entries<br>азвание<br>) П-медицина<br>)) Вычислительная техника и программное обес                | спечение | 11                             | Шифр <i>Ц</i> †<br>6806103<br>6806104    | Факультет<br>Факультет инновационных технологий<br>Факультет инновационных технологий                                       | \$T.                       | Ступень обучения<br>бакалариат<br>бакалариат                  | Подробнее                           |
| w 10 • entries<br>звание<br>) П-медицина<br>) Вычислительная техника и программное обес<br>) Информатика | спечение | 17                             | Шифр J1<br>6806103<br>6806104<br>6806101 | Факультет<br>Факультет инновационных технологий<br>Факультет инновационных технологий<br>Факультет инновационных технологий | 11                         | Ступень обучения<br>бакалавриат<br>бакалавриат<br>бакалавриат | Подробнее<br>Подробнее<br>Подробнее |

Нажимаете на кнопку «Подать заявку» справа от образовательной программы на которую хотите поступить

| Название                                               | Шифр 11 | Факультет                                          | Ступень обучения |                         |
|--------------------------------------------------------|---------|----------------------------------------------------|------------------|-------------------------|
| 🔘 П-медицина                                           | 6806103 | Факультет инновационных технологий                 | бакалавриат      | Подробнее Подать занаку |
| <ul> <li>Птимедицина (ДОТ)</li> </ul>                  | 6806103 | Факультет дистанционных образовательных технологий | бакалаериат      | Regpoliver Regard among |
| (О) П-медицина (ДОТ)                                   | 6806103 | дот                                                | бакалавриат      | Подробнее Порать замену |
| • Вычислительная техника и программное обеспечение     | 6806104 | Факультет инновационных технологий                 | бакаларриат      | Подробнее Подать заниму |
| Вычислительная техника и программное обеспечение (ДОТ) | 6806104 | дот                                                | бакалаериат      | Подробнее Подать занеку |
| • Информатика                                          | 6806101 | Факультет инновационных технологий                 | бакалафриат      | Подробно Подать занику  |
| 🙆 Информатика (ДОТ)                                    | 6806101 | дат                                                | бакалаернат      | Подробнее Подать заняму |
| • Информационные системы                               | 6806102 | Факультет инновационных технологий                 | бакалаериат      | Подробнее Подать занику |
| Информационные системы (ДОТ)                           | 6806102 | дот                                                | бакалаериат      | Подробнее Подать заняму |
| • Математическое и компьютерное моделирование          | 6806105 | Факультет инновационных технологий                 | бакаладриат      | Подробнее Подать заняму |

После нажатия кнопки «Подать заявку» Вам необходимо оформить заявку.

## Заявка:

| Заявка                                                   |           |   |                     |   |
|----------------------------------------------------------|-----------|---|---------------------|---|
| Форма обучения<br>Уровень обучения<br>Языковое отделение | Выбрать.  |   |                     | * |
| Форма оплаты                                             | Выбрать   |   |                     | * |
| Добавить тип сертификата(если<br>требуется)              | Выбрать   | • | Добавить сертификат |   |
|                                                          | Сохранить |   |                     |   |

В данном окне Вам необходимо указать форму обучения и язык обучения, форму оплаты и при наличии указать тип сертификата и заполнить данные о сертификате. Выбираете «По договору» если вы поступаете <u>на платной основе</u>.

Если вы поступаете к нам на основании набранных баллов на ЕНТ (КТ) то вам необходимо из списка выбрать «Сертификат ЕНТ (КТ)» и нажать кнопку «Добавить сертификат».

| Заявка                                                   |                                                 |                     |
|----------------------------------------------------------|-------------------------------------------------|---------------------|
| Форма обучения<br>Уровень обучения<br>Языковое отделение | дневная, Первое высшее образование, казахское   | x v                 |
| Форма оплаты                                             | государственные образовательные гранты          | x +                 |
| Добавить тип сертификата(если<br>требуется)              | Выбрать                                         | Лобавить сертификат |
|                                                          | Сертификат ЕНТ (КТ)                             |                     |
|                                                          | Протокол экзамена по специальности              |                     |
|                                                          | Протокол собеседования                          |                     |
|                                                          | Сертификат о сдаче иностранного языка           |                     |
|                                                          | Международные сертификаты по иностранному языку |                     |

| Заявка                                                   |                                                             |              |                     |
|----------------------------------------------------------|-------------------------------------------------------------|--------------|---------------------|
| Форма обучения<br>Уровень обучения<br>Языковое отделение | дневная, Первое высшее образование, казахское               |              | х т                 |
| Форма оплаты                                             | государственные образовательные гранты                      |              | X -                 |
| Добавить тип сертификата(если<br>требуется)              | Выбрать                                                     | *            | Добавить сертификат |
|                                                          | Сертификат ЕНТ (КТ)                                         | Удалить      |                     |
|                                                          | Номер сертификата (или протокола собеседования)             |              |                     |
|                                                          | Серия сертификата                                           |              |                     |
|                                                          | Дата выдачи сертификата (или дата проведения собеседования) | 🗂 дд.мм.гттт |                     |
|                                                          | Предмет                                                     | выбрать 👻    | Добавить            |
|                                                          | Сохранитъ                                                   |              |                     |

В открывшемся дополнительном окне укажите номер сертификата, серию, дату выдачи сертификата ЕНТ (КТ).

Далее необходимо выбрать предметы, которые Вы сдавали на ЕНТ (КТ), для этого в строке **предмет** выбираете из списка нужный предмет и нажимаете кнопку

| Предмет                    | Математика * т | Добавить |
|----------------------------|----------------|----------|
| История Казахстана         |                | Удалить  |
| Грамотность чтения         |                | Удалить  |
| Математическая грамотность |                | Удалить  |
| Физика                     |                | Удалить  |

добавить. И так добавляете все предметы, которые Вы сдавали на ЕНТ с указанием баллов по каждому предмету.

| Предмет                    | Выбрать | - Добавить |
|----------------------------|---------|------------|
| История Казахстана         | 25      | Удалить    |
| Грамотность чтения         | 25      | Удалить    |
| Математическая грамотность | 25      | Удалить    |
| Физика                     | 25      | Удалить    |
| Математика                 | 25      | Удалить    |
|                            |         |            |

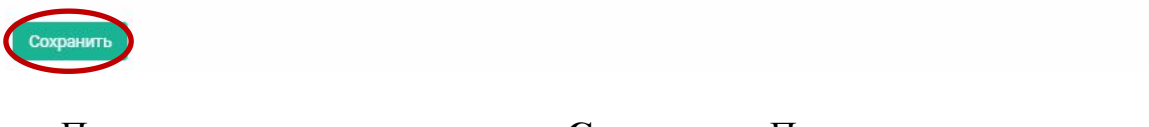

После этого нажимаете кнопку Сохранить. Попадаете в окно заявки.

# Заявки

| Show 10 🗸 entries Search: |                     |                    |                               |                           |              |                               |             |      |
|---------------------------|---------------------|--------------------|-------------------------------|---------------------------|--------------|-------------------------------|-------------|------|
| Номер заявки 🕼            | Наименование заявки | Дата отправления 💷 | Инициатор                     | Образовательная программа | Статус       |                               |             |      |
| 1                         | Заявка 1            | 22.06.2020         |                               | ІТ-медицина               | Отклонено    | Отправить в приемную комиссию | Комментарии |      |
| 6                         | Заявка б            | 25.06.2020         | nan an ann anna<br>I<br>M M M | Архитектура               | На доработку | Отправить в приемную комиссию | Комментарии |      |
| Showing 1 to 2 of 2 entr  | ies                 |                    |                               |                           |              |                               | Previous 1  | Next |

В данном окне будут отображается список заявок, которые Вы отправили в ВУЗ для рассмотрения. И ответы из ВУЗа с комментариями будут приходить к Вам после рассмотрения Ваших заявок техническими секретарями университета.